## Activate SMS

Modified on: Mon, 16 Oct, 2023 at 9:11 AM

## To Activate SMS

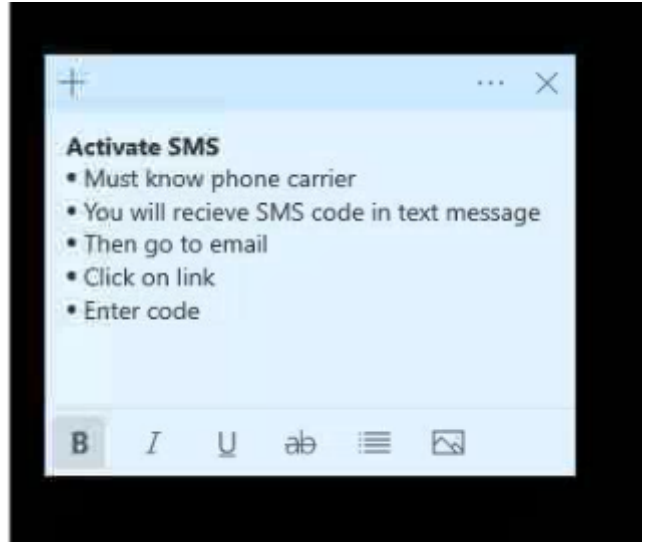

1. From any page within app tap on Profile at the bottom of the page

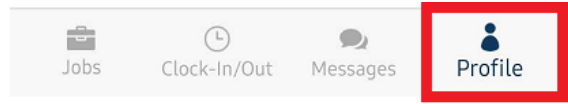

2. Tap on Contact Information

10/20/23, 10:00 AM

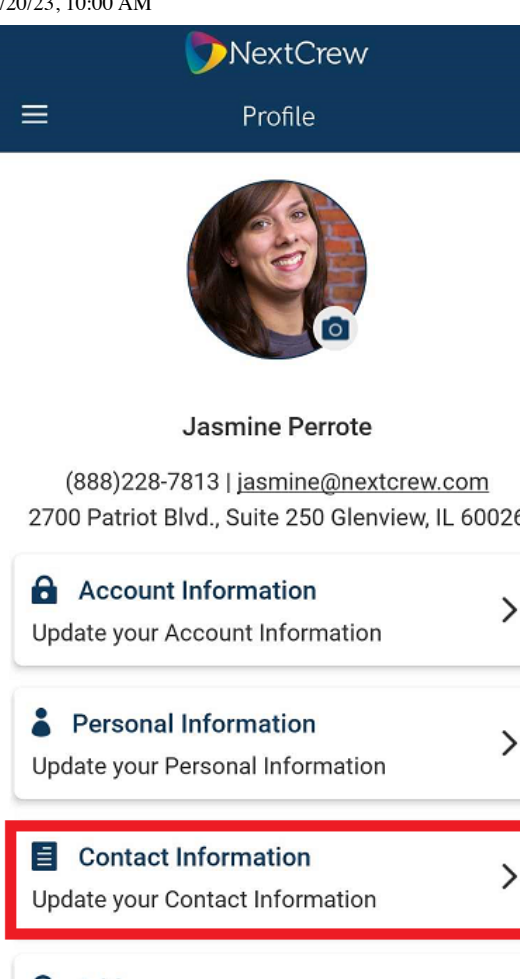

Activate SMS : NextCrew

2700 Patriot Blvd., Suite 250 Glenview, IL 60026

| Account Information Update your Account Information           | > |
|---------------------------------------------------------------|---|
| Personal Information Update your Personal Information         | > |
| <b>Contact Information</b><br>Update your Contact Information | > |
| <b>O</b> Address<br>Update your address                       | > |
| <b>iE Skills</b><br>Update your skills                        | > |

## 3. In the SMS section slide indicator on

| Phone         |               |
|---------------|---------------|
| Primary:      |               |
| Phone         |               |
| (312)739-3663 |               |
| SMS:          |               |
| Carrier Name  |               |
| UPDATE        |               |
|               | <u>Remove</u> |

4. Select Carrier from drop down menu

10/20/23, 10:00 AM

| Phone         |               |
|---------------|---------------|
| Primary:      |               |
| Phone         |               |
| (312)739-3663 |               |
| SMS:          |               |
| Carrier Name  | V             |
| UPDATE        |               |
|               | <u>Remove</u> |

## 5. Tap **UPDATE** to save changes

| Phone         |        |
|---------------|--------|
| Primary:      |        |
| Phone         |        |
| (312)739-3663 |        |
| SMS:          | -      |
| Carrier Name  |        |
| UPDATE        |        |
|               | Remove |

To Remove email address simply tap on Remove

Please watch the attached video for the full walk through .

Activate SMS : NextCrew